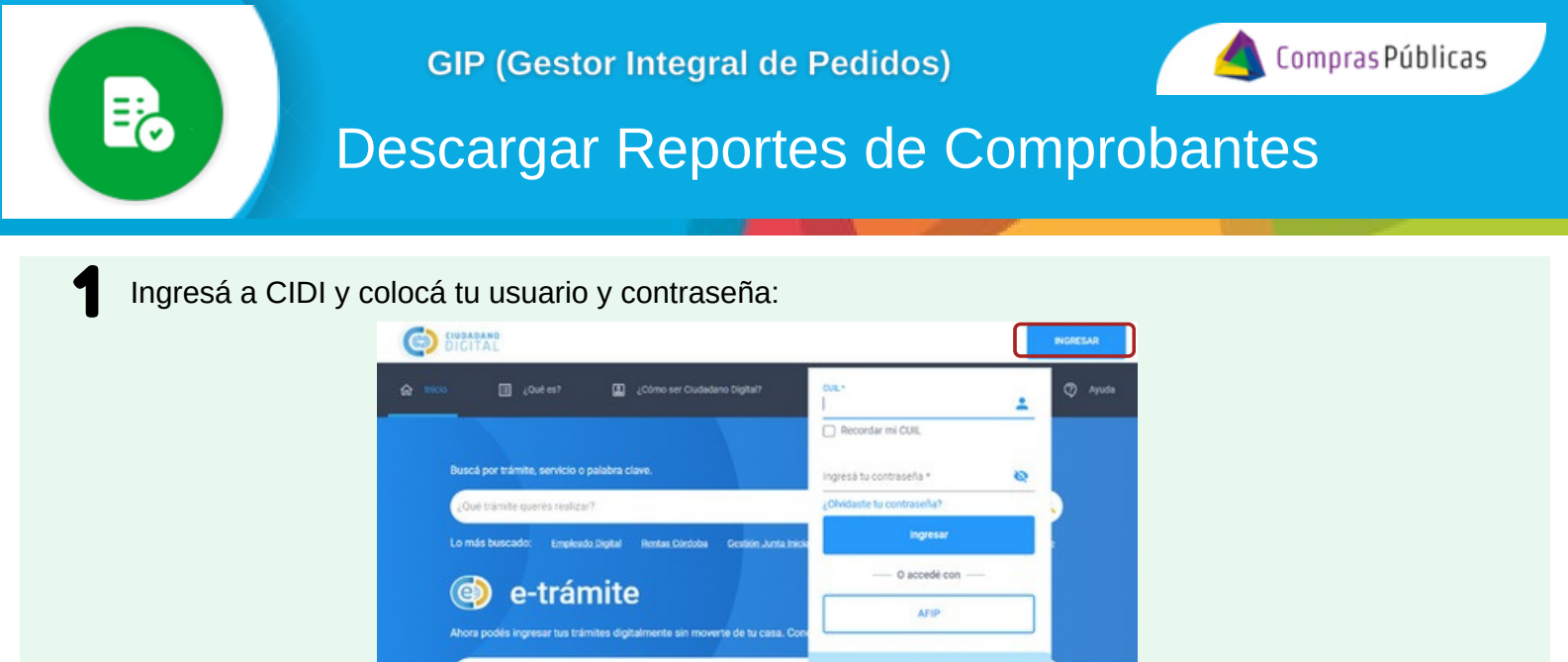

D.

En la sección "Servicios" buscá la herramienta "Gestor Integral de Pedidos (GIP)"

ntro Ci

| =       | CIUDADAND<br>DIGITAL                                                                                          | gestor int                                                                                                    |                                                                                           | Q                                                                                                    | ¢ ⊞           |
|---------|----------------------------------------------------------------------------------------------------|----------------------------------------------------------------------------------------------------|-------------------------------------------------------------------------------------------|----------------------------------------------------------------------------------------------------|---------------|
|         | Mi escritorio<br>Servicios<br>e trainite<br>Mis datos<br>Mis documentos<br>Mis comunicaciones<br>Tutor Diotal | Resultados<br>Servicios<br>Gestor Integral de<br>Pedidos (GIP)<br>Contáctese a los medios habilitados y pod                | rá recibir asesoramiento o ayuda:                                                         | tr a todos                                                                                                    | los servicios |
| । # % D | Mis representantes y<br>autorizados<br>Mis representados<br>Mis carpetas                                      | Consulta Ciudadana<br>Realiză ha consulta,<br>superencia o reclamo y haga<br>su seguimiento de estado de<br>manera virtual | Teléfonos<br>Encontrá el número telefonico<br>de acuerdo a los que<br>necesites realizar. | Chat<br>Concoé los medios virtuales<br>de atención, dejandonos<br>consultas o comunicandote<br>mediante el chat de atención<br>al ciudadano. |               |

Descargá el reporte de las Autorizaciones y Recepciones Pendientes o de las Autorizaciones y Recepciones realizadas

## **3.1** Reporte de Autorización y Recepción de Bs y Ss Pendientes

En el menú desplegable, ingresá a "Autorización y Recepción Bs y Ss" Hacé click en EXPORTAR para descargar en formato excel los datos de los comprobantes y Órdenes de Compra pendientes de Autorizar y/o Recibir

|   | Et.                           | Gestor Int | egral de Ped | idos               |                       |                     |                             |                      |                                      |                           | (                                              | Villarreal Barroso<br>Marina |
|---|-------------------------------|------------|--------------|--------------------|-----------------------|---------------------|-----------------------------|----------------------|--------------------------------------|---------------------------|------------------------------------------------|------------------------------|
| Ħ | Solicitud de compra           |            |              |                    |                       |                     |                             |                      |                                      |                           |                                                |                              |
| 8 | Mis solicitudes               |            |              |                    |                       |                     |                             |                      |                                      |                           |                                                |                              |
|   | Autorización y Recepción Bs   |            |              |                    | 0.0                   |                     |                             |                      |                                      |                           |                                                |                              |
| ٦ | Mis autorizaciones y recepció | •          | EXPOR        | ITAR ED E          | 9 9 9                 |                     |                             |                      |                                      |                           |                                                |                              |
|   |                               |            | •            | i" Orden de Compra | N° de Comprobante     | Tipo de comprobante | Fecha de comprobante $\psi$ | Importe de documento | Proveedor                            | Nº Documento electronico  | Area de Presentación                           | Acciones                     |
|   |                               |            |              | 2023/000028        | 00123-00123213        | 06-FACTURA B        | 13/06/2024                  | \$ 12.323,0000       | GENERAL DE<br>ABASTECIMIENTO SA      |                           | DIRECCION GENERAL<br>DE RENTAS                 | ٥                            |
|   |                               |            |              | 2023/000078        | 15455-14078978        | 06-FACTURA B        | 12/06/2024                  | \$ 600,0000          | 20175190032 - ARENA<br>DANTE EDUARDO |                           | DIRECCION POLICIA<br>FISCAL                    | ۵                            |
|   |                               |            |              | 2023/000078        | <u>85966-85741258</u> | 01-FACTURA A        | 3/04/2024                   | \$ 983,0000          | ARENA DANTE<br>EDUARDO               | CBA_DJTAF01_2024_00000098 | MINISTERIO DE<br>ECONOMÍA Y GESTIÓN<br>PUBLICA | ٥                            |
|   |                               |            |              | Po                 | or defecto            | o se mue            | stran los p                 | orimeros             | dos mese                             | s, podés ref              | inar la                                        |                              |

búsqueda con los filtros disponibles y exportar el reporte que necesites

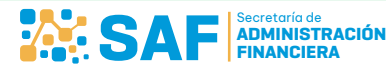

3

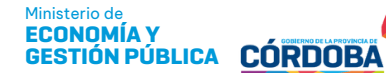

1/2

## Descargar Reportes de Comprobantes

## **3.2** Reporte de Mis Autorizaciones y Recepciones Realizadas

En el menú desplegable, ingresá a "Mis Autorizaciones y Recepciones" 💼 Hacé click en III EXPORTAR para descargar en formato excel los datos de las Órdenes de Compra y Comprobantes Autorizados y/o Recibidos.

|   | Ex                            | Gestor Ir | ntegral de Pedidos |                    |                     |                             |                        |                                         |                           |                                                |                 | VB Villa<br>Marin | rreal Barroso<br>a |
|---|-------------------------------|-----------|--------------------|--------------------|---------------------|-----------------------------|------------------------|-----------------------------------------|---------------------------|------------------------------------------------|-----------------|-------------------|--------------------|
| H | Solicitud de compra           |           | FILTRAR            | I N' ORDEN DE COMP | RA                  | E N° COMPROBANTE            | ✓ PROVEEDO             | R                                       | AUTORIZACIÓN DE GASTO     |                                                | RECEPCIÓN       | ₩ MAS FIL         | ROS                |
| 3 | Mis solicitudes               |           | POR                |                    |                     |                             |                        |                                         |                           |                                                |                 |                   |                    |
| 8 | Autorización y Recepción Bs   |           | EXPORTAR           |                    |                     |                             |                        |                                         |                           |                                                |                 | 23/05/2024 # 2    | 13/07/2024         |
| • | Mis autorizaciones y recepcio |           | N* Orden de Compra | N° de Comprobante  | Tipo de comprobante | Fecha de comprobante $\psi$ | Importe de Comprobante | Proveedor                               | Nº Documento electronico  | Area de Presentación                           | Autorizar Gasto | Recepción de BS/S |                    |
|   |                               |           | 2019/000001        | 00055-00000055     | 06-FACTURA B        | 8/07/2024                   | \$ 656.555,0000        | ALFARO LEYSA                            | CBA_DJTAF01_2024_00000401 | MINISTERIO DE<br>ECONOMÍA Y<br>GESTIÓN PUBLICA | 12/07/2023      | 15/07/2024        | 0                  |
|   |                               |           | 0000-000204        | 12312-54555444     | 06-FACTURA B        | 13/06/2024                  | \$ 120,0000            | 20175190032 -<br>ARENA DANTE<br>EDUARDO | CBA_DJTAF01_2024_00000351 | DIRECCION POLICIA<br>FISCAL                    | 18/06/2024      | 13/06/2024        | Ø                  |
|   |                               |           | 0000-000165        | 78888-96875541     | 06-FACTURA B        | 13/06/2024                  | \$ 110,0000            | 20175190032 -<br>ARENA DANTE<br>EDUARDO | CBA_DJTAF01_2024_00000350 | DIRECCION POLICIA<br>FISCAL                    | 18/06/2024      | 13/06/2024        | 0                  |
|   |                               |           |                    |                    |                     |                             |                        |                                         |                           |                                                |                 |                   |                    |

Por defecto se muestran los primeros dos meses, podés refinar la búsqueda con los filtros disponibles y exportar el reporte que necesites

En ambos reportes visualizarás columnas con la siguiente información 4

| N° E-doc                    |
|-----------------------------|
| Autorizante de Gasto        |
| Fecha y hora Aut. de Gasto  |
| Observación                 |
| Usuario Control de Compr.   |
| Fecha y hora Control Compr. |
|                             |
| Usuario receptor            |
| Fecha y hora de Recepción   |
| Observación                 |
|                             |

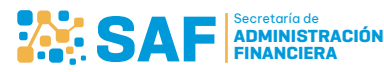

لئ≣

2/2